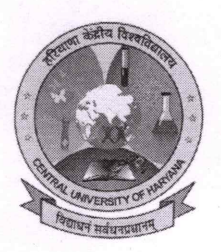

## हरियाणा केन्द्रीय विश्वविद्यालय **CENTRAL UNIVERSITY OF HARYANA**

(संसद अधिनियम 25 (2009) के तहत स्थापित) (Established vide Act No. 25 (2009) of Parliament) गांवः जांट–पाली, जिला–महेन्द्रगढ (हरियाणा) . 123031 Village: Jant-Pali, Distt: Mahendergarh (Harvana)-123031

No: CUH/2024/Exam./. 290

## **NOTIFICATION**

- Sub: SUBMISSION OF EXAMINATION FORMS FOR SECOND SEMESTER DIPLOMA/UG/PG/IP/ITEP TERM END EXAMINATIONS (REGULAR) SESSION 2023-24-REG
- It is hereby notified that the Term End Examinations for the SECOND SEMESTER DIPLOMA/UG/PG/ IP/ITEP TERM END EXAMINATIONS (REGULAR) SESSION 2023-24 are scheduled to be held in May-June 2024.
  - 1. All the students who are desirous of appearing in above mentioned examinations are required to fill the examination forms. The students are requested to contact their concerned HOD/TIC to fill up the examination forms through portal cuh.samarth.ac.in
  - 2. Last Date to apply the Examination form is 13.05.2024
  - 3. SOP for filling of examination form is attached herewith. In case of any difficulty students may contact their Head of the Department.

Controller of Examinations

Central University of Haryana

Copy to:

- 1. Assistant Registrar to Hon'ble Vice Chancellor (for kind information of the Hon'ble Vice Chancellor)
- 2. Registrar Office (for kind information of the Registrar)
- 3. All Deans/HOD/TIC of all Schools, CUH
- 4. System Analyst (To upload on University Website)

A.S.2024

Assistant Registrar (Examination) Central University of Haryana

## Standard Operating Procedure (SOP) For Submission of Examination Form on Samarth Portal (2<sup>nd</sup> Semester)

1. Students may click on <a href="https://cuh.samarth.edu.in/">https://cuh.samarth.edu.in/</a> and once you click on that link following window will appear. Student may login through User ID and Password already created by click on New Registration.

| Sign In                 | WVERSITY OF HARTING<br>WVERSITY OF HARTING<br>WT HARTING<br>HARTING<br>HAR |
|-------------------------|----------------------------------------------------------------------------------------------------|
| Username                |                                                                                                    |
| Enrolment Number        |                                                                                                    |
| Username cannot be blan | k.                                                                                                    |
| Password                |                                                                                                    |
| Password                |                                                                                                    |
| <u>U</u>                |                                                                                                    |
|                         |                                                                                                    |

## 2. Once you logged in, click on "Course(s) Selection"

| ▲Student                                                                   | Home / Dashboard                                                                |
|----------------------------------------------------------------------------|---------------------------------------------------------------------------------|
| Dashboard<br>Profile<br>Certificates                                       | Announcement: <u> - Create/Link Your Academic Bank of Credits (ABC) Account</u> |
| BVOC : Bachelor of Vocatio<br>Fee<br>Course(s) Selection<br>Upload Section | BVOC : BACHELOR OF VOCATION(RETAIL AND LOGISTICS<br>MANAGEMENT)<br>CLICK HERE   |
| Profile Updated Details                                                    | © Samarth eGov                                                                  |
| 怒Training & Placement 🔹 🔻                                                  |                                                                                 |

3. Click on your Programme

| COH                                                                |                                                                 |                      |                   |
|--------------------------------------------------------------------|-----------------------------------------------------------------|----------------------|-------------------|
| ±Student •                                                         | Home / Course Selection                                         |                      |                   |
| Dashboard<br>Profile<br>Certificates<br>BVOC : Bachelor of Vocatio | BVOC : BACHELOR OF VOCATION(RETAIL AND LOGISTICS<br>MANAGEMENT) | GENERAL INSTRUCTIONS | FAQ<br>CLICK HERE |
| Fee                                                                |                                                                 |                      |                   |
| Upload Section<br>Services                                         |                                                                 |                      |                   |
| Profile Updated Details                                            |                                                                 |                      |                   |
| &Examination *<br>&Training & Placement *                          | © Samarth eGov                                                  |                      |                   |
|                                                                    |                                                                 |                      |                   |

4. Click on "Click here to select your courses"

| CUH                      |                            |                                                               |                            |               |                                     |
|--------------------------|----------------------------|---------------------------------------------------------------|----------------------------|---------------|-------------------------------------|
| Student                  | Home / Programme           |                                                               |                            |               |                                     |
| Programme                | BVOC : Bachelor c          | f Vocation(Retail and Logistics Management)                   |                            |               |                                     |
| Course Selection         | Name                       |                                                               | Enrolment Number           | C1110204      | Organizational unit<br>(Department) |
| History Course Selection | Level                      | BACHELOR                                                      | Examination Roll<br>Number | ***           | Delivery Mode                       |
|                          | Admission (Year-<br>Cycle) | 2023-JUNE                                                     |                            |               |                                     |
|                          | ABC ID                     | !! Action required click here to link/create your ABC Account | Eligibility Tag            |               | Eligibility Tag Remarks             |
|                          |                            |                                                               |                            |               |                                     |
|                          | You can apply f            | or course selection in SEMESTER 2 of BVOC : Bachelor of Voca  | tion(Retail and Logist     | tics Manageme | ent)                                |

5. All the compulsory courses will be displayed on screen. Student is required to select Department Elective and General Elective and submit the courses opted.

| Cours    | e Selection Sec                        | tion                                                   |                                                                     |                                                              |  |  |  |
|----------|----------------------------------------|--------------------------------------------------------|---------------------------------------------------------------------|--------------------------------------------------------------|--|--|--|
| Enroleme | Enrolement Number: Conscience. Program |                                                        |                                                                     | BVOC : Bachelor of Vocation(Retail and Logistics Management) |  |  |  |
| Courses  | Selection for SEMES                    | TER 2                                                  |                                                                     |                                                              |  |  |  |
| S.No     | Option Type                            | Course Code : Course Na                                | me (Credit)                                                         |                                                              |  |  |  |
| 1        | COMPULSORY                             | SLLL RLM 12 01 C 2103 : Principles of Marketing (3.00) |                                                                     |                                                              |  |  |  |
| 2        | COMPULSORY                             | SLLL RLM 12 02 C 2103 : Ir                             | SLLL RLM 12 02 C 2103 : Introduction to Logistics Management (3.00) |                                                              |  |  |  |
| 3        | COMPULSORY                             | SLLL RLM 12 03 C 2103 : C                              | SLLL RLM 12 03 C 2103 : Organizational Behaviour (3.00)             |                                                              |  |  |  |
| 4        | COMPULSORY                             | SLLL RLM 12 04 C 2103 : B                              | SLLL RLM 12 04 C 2103 : Business Economics (3.00)                   |                                                              |  |  |  |
| 5        | COMPULSORY                             | RAS/Q0106 : Retail Depart                              | mental Manager (18.00)                                              | )                                                            |  |  |  |
| 6        | General Elective                       | Select                                                 |                                                                     |                                                              |  |  |  |
|          |                                        |                                                        |                                                                     | Submit                                                       |  |  |  |

6. Student may edit his/her opted course (if required) by clicking on "Update Course Selection". The final submission may be done on clicking on "Submit Course Selection". After final submission there will be no editing in opted courses.

| Course selection        | tor BVOC :                  | Bachelor of Vocation(Ret | ail and Logistics M | lanag                                                          | gement)        |       |         |
|-------------------------|-----------------------------|--------------------------|---------------------|----------------------------------------------------------------|----------------|-------|---------|
| Enrolement Number       | olement Number: Programme B |                          | BVC                 | VOC : Bachelor of Vocation(Retail and Logistics Management) Se |                | 2024  |         |
| Your Course Selec       | tions                       |                          |                     |                                                                |                |       |         |
| S.No                    | Course Code                 | 2                        |                     |                                                                | Name of Course |       | Credits |
| 1                       | SLLL RLM 12 01 C 2103       |                          |                     | Principles of Marketing                                        |                | 3.00  |         |
| 2                       | SLLL RLM 12 02 C 2103       |                          |                     | Introduction to Logistics Management                           |                | 3.00  |         |
| 3                       | SLLL RLM 12 03 C 2103       |                          |                     | Organizational Behaviour                                       |                | 3.00  |         |
| 4                       | SLLL RLM 12 04 C 2103       |                          |                     | Business Economics                                             |                | 3.00  |         |
| 5                       | RAS/Q0106                   |                          |                     | Retail Departmental Manager                                    |                | 18.00 |         |
| 6                       | SBS PHY 03 205 GEC 4004     |                          |                     | ELECTRICITY AND MAGNETISM                                      |                | 4.00  |         |
| Total Credit            |                             |                          |                     |                                                                |                |       | 34      |
|                         |                             |                          |                     |                                                                |                |       |         |
|                         |                             |                          |                     |                                                                |                |       |         |
| Jubmit your cour        | se selection                |                          |                     |                                                                |                |       |         |
| Update Course Selection |                             | Submit course selection  |                     |                                                                |                |       |         |

7. After the finalization of courses, click on "**Examination->Registration**" and "CLICK HERE FOR EXAMINATION FORM". Then after submit the examination form.

| CUH                             |   |                                                                                                    |
|---------------------------------|---|----------------------------------------------------------------------------------------------------|
| Examination<br>&Student         | Ŧ | Home / EXAMINATION-REGISTRATION / AADITYA ( CUH23044231338 ) EXAMINATION-REGISTRATION                                                   |
| Registration<br>Hall Admit Card | * | Registration open for <b>REGULAR</b> examination 2 SEMESTER June 2024 Sem2 BVOC : Bachelor of Vocation(Retail and Logistics Management) |
| estraining & Placement          | • | REGISTRATION HISTORY         CLICK HERE         © Samarth eGov                                                                          |